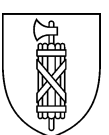

## Anleitung: Antrag für PKI PIN Reset Superuser

Erstellt am 25.01.2021

Für die Berechtigungsfreigabe als PKI PIN Reset Superuser muss der beiliegende Antrag beim Bundesamt für Informatik und Telekommunikation (BIT) eingereicht werden. Bitte füllen Sie das Formular elektronisch aus und senden Sie es an olaf.sparka@sg.ch.

Installieren Sie zuerst die Anwendung: UG-264 SafeNetAuthenticationsClient 10.7 (Gemalto).

Öffnen Sie das Formular und füllen Sie die Felder wie folgt aus:

Name, Vorname, Suffix: Ihre persönlichen Angaben, Suffix gemäss SafeNet-Anleitung Departement/Kanton: VD SG
Amt: GS
Funktion: Informatik
E-Mail-Adresse: Ihre persönliche @sg-E-Mail-Adresse
Telefonnummer: Ihre Geschäftsnummer
S/N Authentisierungszertifikat: gemäss Safe-Net-Anleitung
Formular mit Ihrer digitalen Signatur abschliessen: gemäss Anleitung

Anleitung SafeNet / Digitale Signatur:

Suffix und S/N Authentisierungszertifikat sind mit der SafeNet-Anwendung abrufbar (siehe Anleitung)

- 1. Anwendung "SafeNet Autentication Client" öffner
- 2. Wählen Sie "Token-Info anzeigen"

| en                                         | SafeNet Authentication Client<br>Tools<br>App → |
|--------------------------------------------|-------------------------------------------------|
| SafeNet Authentication Client Tools        | ×                                               |
|                                            | gemalto                                         |
| SafeNet Auther                             | ntication Client 🛛 🧔 😰 🕯 🤉 🎰                    |
| Swiss Government PKI                       | Token unbenennen                                |
| NXP NXP's Proximity based<br>PCSC Reader 0 | ****                                            |
| ·                                          | Token freigeben                                 |
|                                            | Token-Inhait löschen                            |
|                                            | D Token-Info anzeigen                           |
|                                            | Disconnect SafeNet Vitual Token                 |
| < >>                                       |                                                 |
|                                            |                                                 |
|                                            |                                                 |

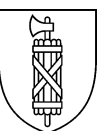

3. Der Suffix wird unter dem Register "Allgeme neben dem Namen angezeigt. Suffix ins Formular eintragen.

| gemein"                    | <u>द्र</u> ा Zertifik | at                                                                  | ×   |
|----------------------------|-----------------------|---------------------------------------------------------------------|-----|
| S                          | Allgemein             | Details Zertifizierungspfad                                         |     |
|                            |                       | Zertifikatsinformationen                                            |     |
|                            | Diese                 | s Zertifikat ist für folgende Zwecke beabsichtigt:                  | . 1 |
|                            | :                     | Garantiert dem Remotecomputer Ihre Identität<br>Smartcard-Anmeldung |     |
|                            | * Weit                | ere Infos finden Sie in den Angaben der Zertifizierungsstelle.      |     |
|                            | -                     | Ausgestellt für: Weibel Karin 303DB1 🚩                              |     |
|                            | 1                     | Ausgestellt von: Swiss Government Enhanced CA 01                    |     |
|                            |                       | <b>5ültig ab</b> 01. 12. 2020 <b>bis</b> 01. 12. 2023               |     |
|                            | ,                     | Zertifikat installieren Ausstellererklärung                         |     |
|                            |                       | OK                                                                  |     |
|                            |                       |                                                                     |     |
| SafeNet Authentication Cli | ent Tools             | - 0                                                                 | ×   |
|                            |                       | gemalte                                                             | 2   |
| SafeNet A                  | uthent                | ication Client 🛛 👩 👔 🤋 🕯                                            |     |
|                            |                       | Erweiterte Ansicht                                                  |     |
| Swiss Governmen            | nt PKI                | / Token umbenennen                                                  |     |
| NXP NXP's Pros             | mity based            | With the Kennwort des Tokens ändem                                  |     |
|                            |                       | Token freigeben                                                     |     |

Token-Inhalt löschen

Token-Info anzeigen ect SafeNet Virtual Toker

⊕ GEMALTO.COM

 $\otimes$ 0

>

4. Schliessen Sie das Fenster und gehen Sie zur "Erweiterten Ansicht".

<

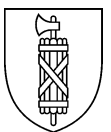

5. "Anwenderzertifikate" auswählen, Doppelklick auf "Client-Authentifizierung, Smartcard-Anmeldung":

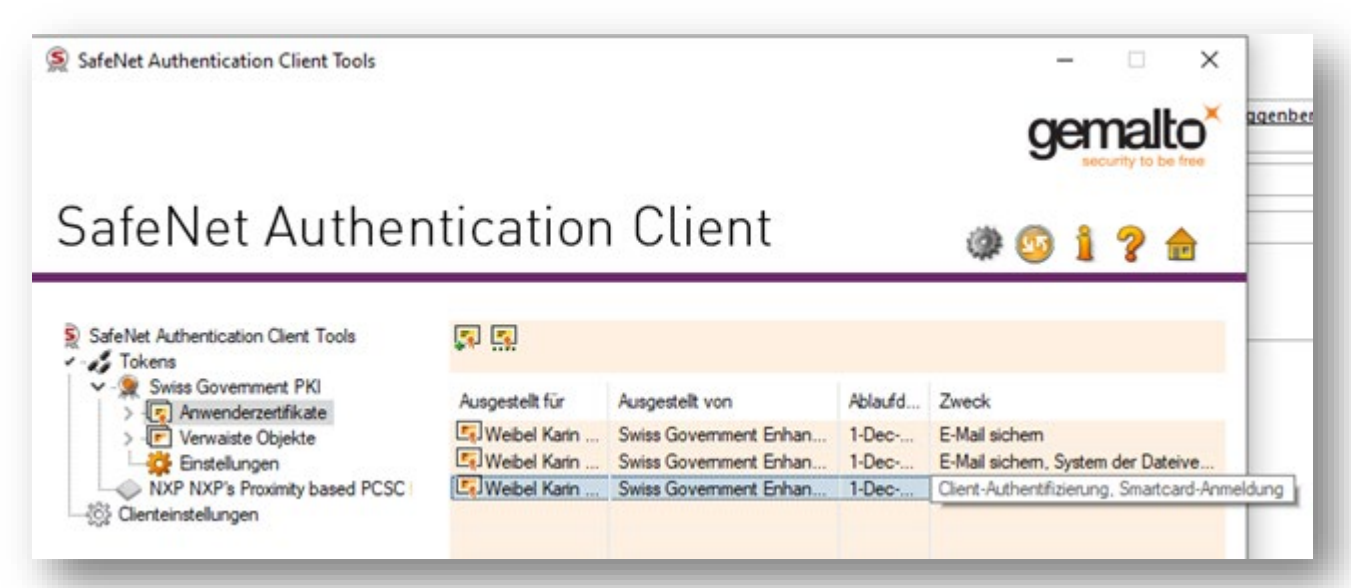

 Unter Register "Details" die Seriennummer markieren, vom Anzeigebereich kopieren und ins Formular übertragen.

| Feld     Wert       Version     V3       Serienhummer     7100b17626d7b41b65a6cf6e8       Signaturalgorithmus     sha256       Aussteller     Swiss Government Enhanced       Gültig ab     Dienstag, 1. Dezember 2020 1       Gültig bis     Freitag, 1. Dezember 2020 1       Gültig bis     Freitag, 1. Dezember 2020 1       Mahrzascheller     Wehel Karin 3030R1 Weisse       *100b17626d7b41b65a6cf6e86e3f975       | zeigen: <alle></alle>                 | ~                            |   |
|----------------------------------------------------------------------------------------------------|---------------------------------------|------------------------------|---|
| Version     V3       Serienummer     7100b17626d7b41b6586cf6e8       Signaturalgorithmus     sha256       Susteller     Swiss Government Enhanced       Gültig ab     Dienstag, 1. Dezember 2020 1       Gültig bis     Freitag, 1. Dezember 2020 1       Gültig bis     Freitag, 1. Dezember 2023 13       Antransteller     Webel Karin 3013081 Weisse       *100b17626d7b41b65a6cf6e86e3f975                            | eld                                   | Wert                         | ^ |
| Serenummer         7100b17626d7b41b65a6cf6e8           Signaturalgorithmus         sha256           Signaturhashalgorithmus         sha256           Aussteller         Swiss Government Enhanced           Gültig ab         Dienstag, 1. Dezember 2020 1           Gültig bis         Freitag, 1. Dezember 2023 13           Antrancheller         Wehel Karin 3030R1 Weisse           100b17626d7b41b65a6cf 6e86e3f 975 | Version                               | V3                           |   |
| Signaturalgorithmus sha256RSA<br>Signaturhashalgorithmus sha256<br>Aussteller Swiss Government Enhanced<br>Gültig ab Dienstag, 1. Dezember 2020 1<br>Gültig bis Freitag, 1. Dezember 2023 13<br>Antrancteller Weihel Karin 3030R1 Weisse<br>100b17626d7b41b65a6cf6e86e3f975                                                                                                    | Seriennummer                          | 7100b17626d7b41b65a6cf6e8    |   |
| Signaturhashalgorithmus sha256<br>Aussteller Swiss Government Enhanced<br>Gültig ab Dienstag, 1. Dezember 2020 1<br>Gültig bis Freitag, 1. Dezember 2023 13<br>Antrancteller Weihel Karin 303081 Weicce<br>100b17626d7b41b65a6cf6e86e3f975                                                                                                    | Signaturalgorithmus                   | sha256RSA                    |   |
| Aussteller Swiss Government Enhanced<br>Gültig ab Dienstag, 1. Dezember 2020 1<br>Gültig bis Freitag, 1. Dezember 2023 13<br>Antrancteller Weihel Karin 303081 Weicce<br>100b17626d7b41b65a6cf6e86e3f975                                                                                                    | Signaturhashalgorithmus               | sha256                       |   |
| Gültig ab Dienstag, 1. Dezember 2020 1<br>Gültig bis Freitag, 1. Dezember 2023 13<br>Antrancteller Wehel Karin 303781 Weicce<br>100b17626d7b41b65a6cf6e86e3f975                                                                                                    | Aussteller                            | Swiss Government Enhanced    |   |
| Gültig bis Freitag, 1. Dezember 2023 13<br>Antrancteller Webel Karin 3030R1 Weicce<br>100b17626d7b41b65a6cf6e86e3f975                                                                                                    | Gültig ab                             | Dienstag, 1. Dezember 2020 1 |   |
| Antrancteller Webel Karin 3030B1 Weisse<br>100b17626d7b41b65a6cf6e86e3f975                                                                                                    | Gültig bis                            | Freitag, 1. Dezember 2023 13 |   |
| 100b17626d7b41b65a6cf6e86e3f975                                                                                                    |                                       |                              |   |
| Eigenschaften bearbeiten In Datei kopieren                                                                                                    | Mantransteller<br>100b17626d7b41b65a6 | Webel Karin 303081 Weicce    | - |

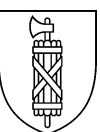

×

Aktualisieren

Details anzeigen

(Abbrechen)

## Digitale Signatur:

- 1. Das Dokument speichern und am Speicherort mit Adobe Reader öffnen.
- 2. Klick ins Feld "Digitale Signatur"
- 3. Die ID auswählen und auf "Weiter"

| Digitalo Signaturi |   |
|--------------------|---|
| Digitale Signatur: | _ |

Weibel Karin 303DB1 (Digitale ID von Windows) Ausgestellt von: Swiss Government Enhanced CA 01, Ablaufdatum: 2023.12.01

Neue digitale ID konfigurieren

Mit einer digitalen ID signieren

•

0

Wählen Sie die digitale ID, die Sie zum Signieren verwenden möchten:

| 4. Mit "Unterschreiben" abschliessen und |  |
|------------------------------------------|--|
| speichern.                               |  |

|                                         | 17                                                                   | ×                                       |
|-----------------------------------------|----------------------------------------------------------------------|-----------------------------------------|
| Erscheinungsbild Standardtext           | *                                                                    | Entellen                                |
| Weibel Kar<br>303DB1                    | Digital<br>unterschrieb<br>Weibel Karin<br>Datum: 202<br>17:26:26 +0 | oen von<br>n 303DB1<br>0.12.18<br>1'00' |
|                                         | Zert                                                                 | ifikatdetails anzeigen                  |
|                                         |                                                                      | (Überprüfung)                           |
| Dokumentinhalt prüfen, der sich auf das | Signieren auswirken kann                                             |                                         |